## <u>Εγκατάσταση QGIS</u>

 Κατεβάζετε το αρχείο εγκατάστασης (32bit ή 64bit), από τη σελίδα <u>https://qgis.org/en/site/forusers/download.html</u>

| 3.30.0 RC<br>3.28.4 LTR              | DISCOVER QGIS FOR USERS GET INVOLVED DOCUMENTATION Search                                                                          | English | •   |
|--------------------------------------|----------------------------------------------------------------------------------------------------|---------|-----|
|                                      | The long-term repositories currently offer QGIS 3.28.4 'Firenze'.                                                                  |         |     |
|                                      | QGIS is available on Windows, macOS, Linux, Android and IOS.                                                                       |         |     |
|                                      | INSTALLATION DOWNLOADS ALL RELEASES SOURCES                                                                                        |         |     |
|                                      |                                                                                                    |         |     |
|                                      | Download for Windows                                                                                                    |         | - 1 |
|                                      |                                                                                                    |         | - 1 |
|                                      |                                                                                                    |         | - 1 |
|                                      | Download QGIS 3.30                                                                                                    |         |     |
|                                      | Looking for the most stable version? Get QGIS 328 LTR                                                                              |         |     |
|                                      |                                                                                                    |         |     |
|                                      | OSGeo4W Network Installer                                                                                                    |         |     |
|                                      | The OSGeo4W installer is recommended for regular users or organization deployments. It allows to have several QGIS versions in one |         |     |
|                                      | place, and to keep each component up-to-date individually without having to download the whole package.                            |         |     |
|                                      | Since QGIS 3.20 we only ship 64-bit Windows executables.                                                                           |         |     |
| https://qgis.org/en/site/forusers/do | wnload.html#windows                                                                                                    |         | -   |

- Επιλέγετε να κατεβάσετε την έκδοση 3.28 και πατάτε στον αντίστοιχο σύνδεσμο. Μόλις «κατέβει» το αρχείο εγκατάστασης στον υπολογιστή σας, το «τρέχετε» (Προτείνεται να εγκαταστήσετε την έκδοση 3.28, επειδή είναι πιο σταθερή).
- Θα ζητηθεί από το πρόγραμμα να πραγματοποιήσει αλλαγές στον υπολογιστή. Πατάτε «ναι»!!!
- 4. Κατόπιν, εμφανίζεται μήνυμα που αναφέρει Please wait while setup is loading.

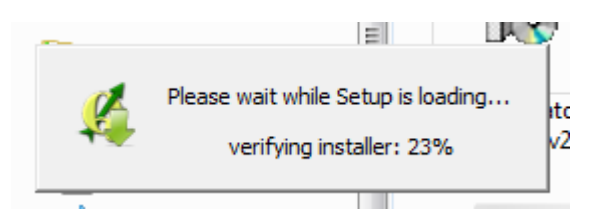

- Στη συνέχεια εμφανίζεται το παράθυρο εγκατάστασης της έκδοσης 3.28.
- Πατάτε Next → I agree. Εμφανίζεται το παράθυρο επιλογής χώρου αποθήκευσης. Το αφήνετε ως έχει, πατώντας Next.

- 7. Κατόπιν εμφανίζεται παράθυρο επιλογής των παραμέτρων εγκατάστασης. Είναι ήδη επιλεγμένο το QGIS. Πατάτε Install. (θα χρειαστεί λίγη ώρα...)
- 8. Αφού εγκατασταθεί το πρόγραμμα, σας ζητείται να πατήσετε Finish, στο παράθυρο διαλόγου που εμφανίζεται. Το πατάτε....
- 9. Εμφανίζονται στην επιφάνεια εργασίας οι συντομεύσεις του GRASS και ένας φάκελος που ονομάζεται QGIS 2.18.
- 10. Ανοίγοντας τον φάκελο QGIS, κάνετε διπλό κλικ στο εικονίδιο QGIS 2.18.23 desktop και τρέχει το πρόγραμμα.

\*. Σε περίπτωση που σας ζητηθεί, κατά την εγκατάσταση, να επιλέξετε είδος εγκατάστασης, επιλέξτε **Advanced Install** και κατόπιν **qgis-ltr-full**